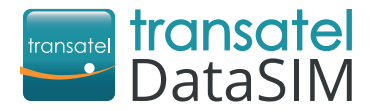

# Routeur WiFi prépayé international

# /oyagez connecté !

## Connectez jusqu'à 10 appareils avec votre routeur WiFi

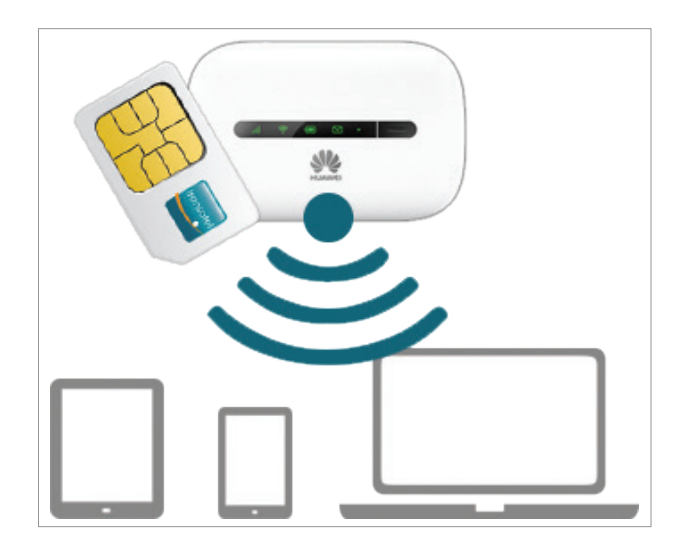

# Bienvenue chez Transatel DataSIM

Votre routeur WiFi Transatel DataSIM est livré pré-configuré et prêt à l'emploi !

## POUR COMMENCER

1 Appuyez et maintenez le bouton 💼 jusqu'à ce que le voyant s'allume.

Activez le WiFi sur votre tablette/télephone/ordinateur, recherchez les réseaux WiFi et sélectionnez le réseau WiFi commençant par HUAWEI-E5330-XXXX.

Ouvrez votre routeur et entrez le mot de passe imprimé sur l'étiquette à l'intérieur de votre appareil.

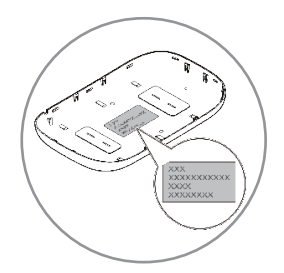

## **MAINTENANT, COMMENCEZ À SURFER SUR LE WEB!**

### **CRÉER VOTRE COMPTE**

A votre arrivée dans votre pays de destination :

- Utilisez la connexion de votre nouvelle carte Transatel DataSIM et connectez-vous à <u>tds-selfcare.com</u>. Assurez-vous que votre connexion WiFi soit désactivée.
  - Remplissez votre nom d'utilisateur, mot de passe et e-mail pour accéder à votre compte. Vous pouvez utiliser ce compte pour vérifier votre solde et recharger votre carte.

## VÉRIFIER VOTRE SOLDE / RECHARGER

Une fois connecté à votre compte, vous pouvez (gratuitement) :

- Vérifier votre solde, en cliquant sur « Vérifier votre compte »
- Recharger votre compte, en cliquant sur « Recharger »

FAQs: Foire aux questions disponible sur www.transatel-datasim.com

**CONTACTS**: E-mail: customerservice@transatel-datasim.com Tel: +33.1.74.95.95.11

## **APPRENEZ À CONNAÎTRE VOTRE ROUTEUR WIFI**

#### Ce routeur WiFi mobile vous apporte une connexion réseau sans fil haute vitesse

Pour des informations détaillées sur les fonctions et les configurations du routeur WiFi, reportez-vous à l'aide en ligne sur la page de gestion en ligne qui vient avec le routeur.

Reportez-vous au paragraphe : « Connexion à la page de gestion en ligne »

#### **Scénarios d'application**

Les appareils WiFi (tels que les smartphones, les ordinateurs, les tablettes et les consoles de jeux) peuvent tous accéder à Internet via le routeur WiFi. La procédure de connexion dépend du système d'exploitation de l'appareil WiFi ou de l'ordinateur. Établissez une connexion en fonction des instructions spécifiques de l'appareil.

#### Accés à Internet en utilisant un réseau 2G / 3G

Le routeur WiFi utilise le réseau Transatel DataSIM pour accéder à Internet.

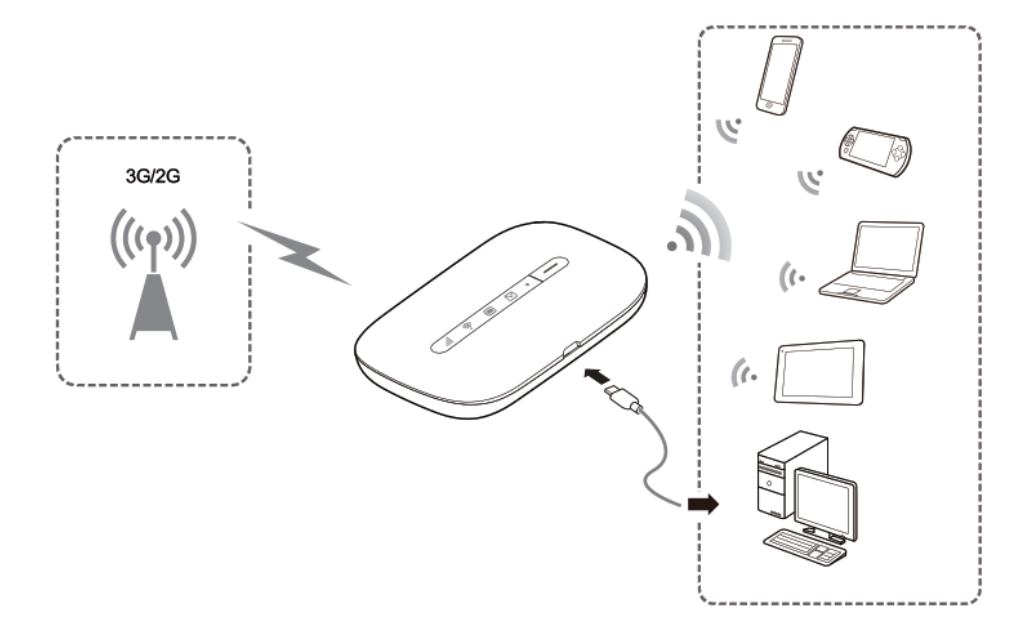

## Apparence

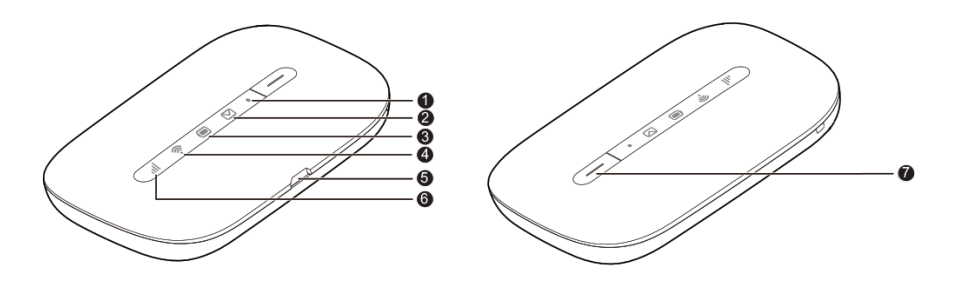

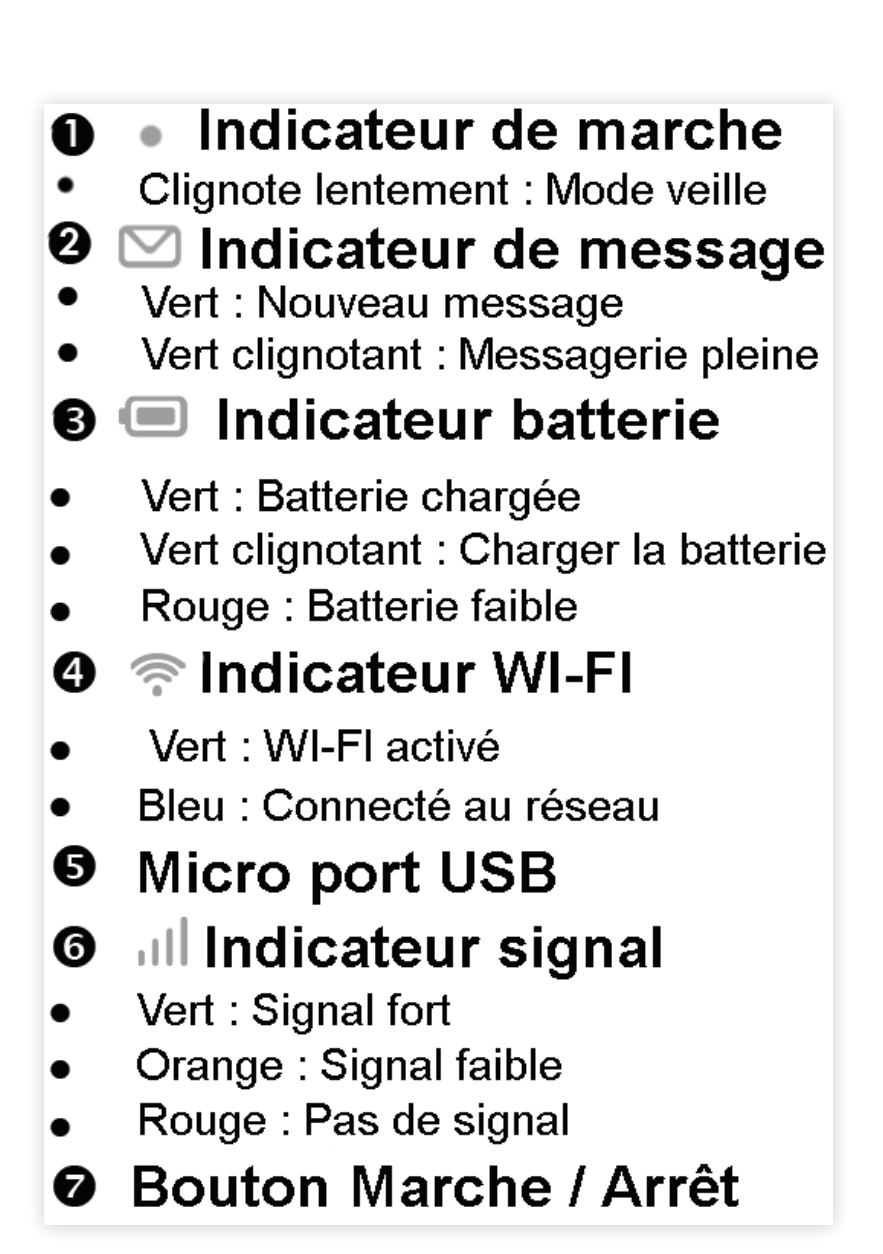

## CONNEXION À INTERNET

#### En utilisant un réseau 2G / 3G

Le routeur WiFi mobile se connecte automatiquement à l'Internet. Si aucune donnée n'est transmise pendant une période, le routeur se déconnecte automatiquement de la connexion réseau.

#### Connexion à un ordinateur (par exemple, utilisant le système d'exploitation Windows 7 ) par le biais d'une connexion WiFi

1. Veillez à ce que le voyant 🐬 soit vert.

2. Selectionnez Démarrer > Panneau de configuration > Réseaux et internet > Centre de réseaux et partage > Connexion à un réseau.

3. Sélectionnez la connexion réseau sans fil avec le SSID du routeur WiFi et cliquez sur « Connexion ».

#### Note :

- Si la connexion au réseau sans fil est cryptée , entrez le mot de passe.
- Le SSID par défaut et le mot de passe sont imprimés sur l'étiquette du routeur WiFi à l'intérieur du boîtier.
- 4. Attendez un instant que l'icône « connexion réseau sans fil » apparaîsse dans la barre d'état système en bas à droite de l'écran de votre ordinateur. La connexion réseau sans fil est alors établie.

#### Connexion à une tablette (iPad, par exemple) via le WiFi

- 1. Touchez Réglages > WiFi pour activer le WiFi.
- 2. La tablette recherche automatiquement les réseaux WiFi et affiche une liste des points d'accès.
- 3. Sélectionnez le point d'accès WiFi commençant par HUAWEI-E5330-XXXX.
- 4. Si nécessaire, entrez le mot de passe et appuyez sur Rejoindre. (L'icône de verrouillage indique que le mot de passe est requis pour se connecter à ce réseau sans fil).

#### Note :

Les appareils WiFi, comme un iPhone, iPod touch, PS4 et NDSi, peuvent tous accéder à Internet via le routeur. Pour des opérations spécifiques, reportez-vous au manuel d'utilisation de l'appareil en question.

| Réglages                     | General Résea | au              |
|------------------------------|---------------|-----------------|
| Wi-Fi iPhone MyW             | 1             |                 |
| Notifications ou             | VPN           | non configuré > |
| 🙀 Luminosité et fond d'écran | Wi-Fi         | iPhone MyWi >   |
| Cadre photo                  |               |                 |
| 🐼 Général                    |               |                 |
| Mail, Contacts, Calendrier   |               |                 |
| Mafari Safari                |               |                 |
| iPod                         |               |                 |
| Widéo Vidéo                  |               |                 |
| 🔎 Photos                     |               |                 |
| Store                        |               |                 |

## CONNEXION À LA PAGE DE GESTION EN LIGNE

- 1. Assurez-vous que la connexion entre le routeur WiFi et votre appareil fonctionne correctement.
- 2. Ouvrez le navigateur et entrez **http://192.168.8.1** dans la barre d'adresse.

#### Note :

Si l'adresse IP est en conflit avec d'autres adresses IP sur le réseau , l'adresse IP du routeur change automatiquement. Essayez http://192.168.9.1. Si vous ne pouvez pas vous connecter, contactez le service client Transatel DataSIM

3. Entrez le nom d'utilisateur et le mot de passe pour se connecter à la page.

- Le nom d'utilisateur par défaut est admin.
- Le mot de passe par défaut est admin.

### Changer de mot de passe

Pour changer le mot de passe et le nom d'utilisateur, utilisez le lien **Paramètres** sur le tableau de bord. Ceci peut être effetué en sélectionnant **Système**.

Si vous changez le mot de passe du tableau de bord, puis que vous l'oubliez la fois d'après, vous pouvez réinitialiser tous les mots de passe avec les paramètres par défaut en réinitialisant votre appareil.

### AUTRES DÉTAILS

### Mode économie de la batterie

Si le routeur WiFi a été inactif pendant un certain temps, il passe en mode veille, l'indicateur de marche (•) clignote lentement et les autres indicateurs sont éteints. En appuyant sur le bouton 🗁 l'écran d'affichage s'allume.

Lorsque le routeur est alimenté uniquement par la batterie, vous pouvez choisir d'activer ou de désactiver la fonction extinction automatique du WiFi. Si cette fonction est activée et qu'aucun appareil WiFi ne se connecte pour une période de temps, le routeur s'éteint automatiquement. Vous pouvez appuyer sur le bouton pour rallumer le routeur.

#### Restaurer les paramètres d'usine

Si vous oubliez votre nom d'utilisateur ou le mot de passe, vous pouvez restaurer les paramètres d'usine via la page de gestion en ligne. Pour cela, il suffit de maintenir enfoncée la touche **RESET** jusqu'à ce que le routeur redémarre.

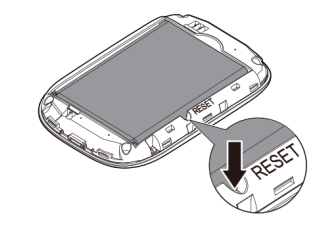

#### Conseil

Lorsque le routeur WiFi est utilisé pendant une longue période, il peut surchauffer. Si cela arrive, il arrêtera automatiquement la connexion réseau et s'éteindra pour se protéger des dommages. Si cela se produit, placez le routeur dans un espace aéré pour permettre à la chaleur de se dissiper, puis rallumez-le et continuez à l'utiliser normalement.

Si vous ne parvenez pas à utiliser le routeur normalement, essayez les étapes suivantes :

- Consultez l'aide sur la page de management en ligne.
- Redémarrez le routeur.
- Restaurez les paramètres d'usine.